## Bridge Blood Holding/Resuming a Transfusion

### **Multi-Unit Transfusion**

Your patient needs to have a Multi-Unit Transfusion administered. After the blood product is picked up, complete the following steps.

- **<u>STEP 1</u>**: Open **Cerner Bridge**.
- **STEP 2:** Scan the patient's wristband to identify the patient.
- **<u>STEP 3</u>**: Click **MTP Transfusion**.
- **<u>STEP 4</u>**: Complete pre-checks as applicable, and click **Continue**.

#### For a Crossmatched Unit...

- **<u>STEP 1</u>**: When asked if the Recipient Tag is present, select **Yes**.
- **<u>STEP 2</u>**: Scan 2D barcode on recipient tag.
- **<u>STEP 3</u>**: Scan the blood product's unit number.
- **<u>STEP 4</u>**: Scan the blood product's (Ecode) product barcode.
- **<u>STEP 5</u>**: Scan the blood product's expiration date barcode.

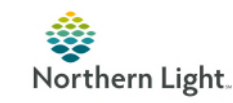

5

1

From the Office of Clinical Informatics

# Bridge Blood Holding/Resuming a Transfusion

| <u>STEP 6</u> :                                 | Scan the blood product's blood type barcode.                                     |  |
|-------------------------------------------------|----------------------------------------------------------------------------------|--|
| <u>STEP 7</u> :                                 | Obtain co-signature.                                                             |  |
| Adding another unit that has been crossmatched. |                                                                                  |  |
| <u>STEP 1</u> :                                 | Scan the blood product's unit number.                                            |  |
| <u>STEP 2</u> :                                 | Verify blood product as the correct unit to be started.                          |  |
| <u>STEP 3</u> :                                 | Enter vital signs as applicable, select <b>Continue</b> .                        |  |
| <u>STEP 4</u> :                                 | Spike the blood.                                                                 |  |
| <u>STEP 5</u> :                                 | Click the <b>Start</b> button to finish documentation and begin the transfusion. |  |
| Adding an Uncrossmatched Unit                   |                                                                                  |  |
| <u>STEP 1:</u>                                  | When asked if the Recipient Tag is present, select <b>No</b> .                   |  |
| <u>STEP 2</u> :                                 | Follow process for adding another unit.                                          |  |
| NOTE:                                           | If you receive any error message, contact the Blood Bank for                     |  |
|                                                 | further instructions.                                                            |  |

For questions regarding process and/or policies, please contact your unit's Clinical Educator or Clinical Informaticist. For any other questions please contact the Customer Support Center at: 973-7728 or 1-888-827-7728.

## Bridge Blood Holding/Resuming a Transfusion

### **Multi-Unit Transfusion**

Your patient needs to have a Multi-Unit Transfusion administered. After the blood product is picked up, complete the following steps.

- STEP 1: Open Cerner Bridge.
- **STEP 2:** Scan the patient's wristband to identify the patient.
- STEP 3: Click MTP Transfusion.
- **<u>STEP 4</u>**: Complete pre-checks as applicable, and click **Continue**.

#### For a Crossmatched Unit...

- **<u>STEP 1</u>**: When asked if the Recipient Tag is present, select **Yes**.
- **<u>STEP 2</u>**: Scan 2D barcode on recipient tag.
- **<u>STEP 3</u>**: Scan the blood product's unit number.
- **<u>STEP 4</u>**: Scan the blood product's (Ecode) product barcode.
- **STEP 5**: Scan the blood product's expiration date barcode.

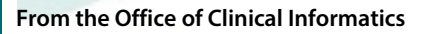

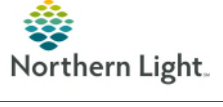

# Bridge Blood Holding/Resuming a Transfusion

| TEP 6:                                          | Scan the blood product's blood type barcode.                 |  |
|-------------------------------------------------|--------------------------------------------------------------|--|
| TEP 7:                                          | Obtain co-signature.                                         |  |
| Adding another unit that has been crossmatched. |                                                              |  |
| <u>STEP 1</u> :                                 | Scan the blood product's unit number.                        |  |
| <u>STEP 2</u> :                                 | Verify blood product as the correct unit to be started.      |  |
| <u>TEP 3</u> :                                  | Enter vital signs as applicable, select <b>Continue</b> .    |  |
| <u>STEP 4</u> :                                 | Spike the blood.                                             |  |
| TEP 5:                                          | Click the Start button to finish documentation and begin the |  |
|                                                 | transfusion.                                                 |  |
| Adding an Uncrossmatched Unit                   |                                                              |  |
| <u>STEP 1:</u>                                  | When asked if the Recipient Tag is present, select No.       |  |
| TEP 2:                                          | Follow process for adding another unit.                      |  |
| NOTE:                                           | If you receive any error message, contact the Blood Bank for |  |
|                                                 | further instructions.                                        |  |
|                                                 |                                                              |  |

For questions regarding process and/or policies, please contact your unit's Clinical Educator or Clinical Informaticist. For any other questions please contact the Customer Support Center at: 973-7728 or 1-888-827-7728.